## Prodloužení nebo pořízení hráčské licence pro hráče vašeho klubu (z Klubové zóny)

Přihlaste se do informačního systému a mezi horními záložkami zvolte možnost "Klubová zóna". (Pozn. Každý uživatel má odlišný počet záložek podle oprávnění, která mu jsou v systému přidělena; pokud vám některá oprávnění chybí, kontaktujte nás na help@czechbadminton.cz)

Před placením hráčských licencí doporučujeme zkontrolovat detaily o klubu v sekci Můj klub. Údaje se propíšou na vystavenou fakturu o zaplacení, která bude ke stažení na konci procesu.

V levém menu vyberte položku "Osoby". Zobrazí se vám seznam členů vašeho klubu. Pokud některému z nich chcete prodloužit hráčskou licenci, otevřete detail osoby.

| Czech<br>Badminton                          | OSOBNÍ ZÓNA | KLUBOVÁ ZÓNA           |                            |      |
|---------------------------------------------|-------------|------------------------|----------------------------|------|
| <ul> <li>Můj klub</li> <li>Osoby</li> </ul> | OSOBY       | Vyhledat jméno Reg. č. | Datum narození Rodné číslo | Kraj |
| • Registrace >                              |             |                        |                            |      |
| • Turnaje                                   |             | VŠICHNI                | SPORTOVEC                  |      |
| • Ekonomika                                 |             | JMÉNO↓ REG. Č.         | NAROZEN KLUB               |      |
| <ul> <li>Žádosti</li> </ul>                 | BM          | Bř                     |                            |      |
| • Události                                  | ČG          | Če                     |                            |      |
|                                             | ČK          | Če                     |                            |      |

V detailu osoby pokračujte tlačítkem v pravém horním rohu "Přidat roli".

| OSOBNÍ ZÓNA                 | KLUBOVÁ ZÓNA                                                      |                                                                                             | LK l -                     |
|-----------------------------|-------------------------------------------------------------------|---------------------------------------------------------------------------------------------|----------------------------|
| ← OSOB                      | A ČE #93852                                                       |                                                                                             | 🔒 PŘIDAT ROLI 🖉 UPRAVIT 🔷  |
| ČК                          | Pohlaví<br>Žena                                                   | Datum narození                                                                              | Rodné číslo                |
| Státní příslušnost<br>Česko | E-mail<br>rene.peter+c793dce088fefcf79fda66edb50cb14c@designeo.cz | Telefon                                                                                     |                            |
|                             | Zákonný zástupce                                                  | <b>Zákonný zástupce – E-mail</b><br>rene.peter+7d1166b4bed0ceff6507b41625548960@designeo.cz | Zákonný zástupce – Telefon |

V následujícím dialogu vyberte sezonu (kalendářní rok) pro kterou chcete licenci obnovit. (Pozn. Licence na další kalendářní rok je možné prodlužovat nejdříve 2 měsíce před začátkem roku). Zatrhněte položku Hráčská licence a odešlete.

| PŘIDÁNÍ NOVÉ ROLE |        | ×             |
|-------------------|--------|---------------|
| Sezóna            |        |               |
| Licence 2024      |        | × ~           |
| Role              |        |               |
| ✓ Hráčská licence |        |               |
| Sportovec         |        |               |
|                   |        |               |
|                   | ZRUŠIT | POSLAT ŽÁDOST |

Stejně postupujte pro všechny hráče, kterým chcete licenci prodloužit.

Následně v levém menu vyberte sekci Registrace – Osoby. Zde budete mít seznam všech hráčů, kterým chcete prodloužit licenci. Tlačítkem vpravo nahoře "Potvrdit registrace" vytvoříte objednávku k uhrazení.

| Czech<br>Badminton                          | OSOBNÍ ZÓNA | KLUBOVÁ ZÓNA |         |                      |                        |        |        |                   | LK                  |
|---------------------------------------------|-------------|--------------|---------|----------------------|------------------------|--------|--------|-------------------|---------------------|
| <ul> <li>Můj klub</li> <li>Osoby</li> </ul> | REGISTRA    | CE OSOB      |         |                      | Vyhledat jméno Pohlaví | ▼ Stav | ▼ Role | 🗸 Sezóna 🗸        | POTVRDIT REGISTRACE |
| Registrace                                  | JMÉNO       | VĔK          | POHLAVÍ | ROLE                 |                        |        |        | VARIABILNÍ SYMBOL | AKCE                |
| • Osoby                                     | Bř          | 12           | Muž     | KONCEPT Licence 2025 | Hráčská licence        |        |        | 0                 | Q                   |
| o Ligy                                      | Če          | 18           | Žena    | KONCEPT Licence 2024 | Hráčská licence        |        |        | 0                 | Q                   |
| o Turnaje                                   |             |              |         |                      |                        |        |        |                   |                     |
| • Ekonomika                                 | Di          | 15           | Muž     | KONDEPT Licence 2025 | Hráčská licence        |        |        | 0                 | Q                   |

Objednávky a položky k úhradě najdete v sekci Ekonomika.

| Czech<br>Badminton                            | OSOBNÍ ZÓNA KLUBOVÁ ZÓNA |                      |                    |                 |                              |                    | LK I            | ÷    |
|-----------------------------------------------|--------------------------|----------------------|--------------------|-----------------|------------------------------|--------------------|-----------------|------|
| <ul> <li>Můj klub</li> <li>Osoby</li> </ul>   | PŘEHLED                  |                      |                    |                 |                              |                    | CELKEM K ÚHRADĚ | οĸč  |
| ○ Registrace >                                | POLOŽKY K ÚHRADĚ         |                      |                    |                 | Vyhledat subjekt Vyhledat ni | Částka             | Vytvořeno       |      |
| • Turnaje<br>• Ekonomika                      | _                        |                      |                    | Žádná data      |                              |                    |                 |      |
| <ul> <li>Žádosti</li> <li>Události</li> </ul> | OBJEDNÁVKY               |                      | Vyhledat variabiln | Vyhledat plátce | Částka Stav                  | ✓ Vytvořeno        | Ne              | × ~  |
|                                               | VARIABILNÍ SYMBOL 🛧      | PLÁTCE               | ČÁSTKA             | STAV            | ZAPLACENO                    | VYTVOŘENO          |                 | AKCE |
|                                               | #202400007               | BK Králův Dvůr, z.s. | 900 Kč             | NEZAPLACENO     |                              | 17. 09. 2024 23:42 |                 | Q    |

V detailu objednávky tlačítkem "Zaplatit" vpravo nahoře přejděte na online platební bránu a následně proveďte online platbu. Jedině takto uhrazené objednávky se automaticky ihned označí jako zaplacené! Platby mimo platební bránu musí být pracovníky svazu odbavovány manuálně a s časovou prodlevou, proto je prosím využívejte co nejméně.

| OSOBNÍ ZÓNA KLUBOVÁ ZÓNA                                                                                                    | L              | K I       | ι |
|----------------------------------------------------------------------------------------------------|----------------|-----------|---|
| ← OBJEDNÁVKA #202400007 NEZAPLACENO                                                                                           | JRA ZAPLATIT × | STORNOVAT | ^ |
| Odbératel:<br>BK *<br>BK K<br>Neru<br>2670<br>10: 0<br>Vytvořeno: 17. 09. 2024<br>Zaplatit do: 17. 09. 2024<br>Částka: 900 KČ | 1              |           |   |
|                                                                                                    |                |           |   |

V detailu objednávky po jejím uhrazení najdete Fakturu ke stažení.

V případě dotazů nebo potíží se prosím obracejte na email help@czechbadminton.cz